| Vorbereitung für die Registrien<br>und halten Sie den Start-PIN-Br<br>Sollten sich Schwierigkeiten be<br>Sekretariat <u>karogym@schulen</u> .<br>helfen können, so nehmen Sie | rung: Rufen Sie folgende Seite auf: <u>https://karogyro.eltern-portal.org</u><br>rief bereit.<br>ii der Registrierung ergeben, so wenden Sie sich bitte zunächst an unser<br><u>rosenheim.de</u> bzw. 08031-365-1901. Sollte man Ihnen dort nicht weiter-<br>mit Herrn Ludwig Kontakt auf: <u>florian.ludwig@schulen.rosenheim.de</u> )                                         |               |
|----------------------------------------------------------------------------------------------------|----------------------------------------------------------------------------------------------------|---------------|
| Eltern<br>Karolinen-G<br>E-Mail-Adres<br>Passwort                                                                                                    | Anmelden                                                                                                    |               |
| [Registrieren]                                                                                                    | [Passwort vergessen] [Impressum]                                                                                                    |               |
| <b>1. Schritt</b> : Vor dem ersten<br>Gebrauch müssen Sie sich<br>"registrieren". Dazu benöt<br>die "Start-PIN".                                                              | <ul> <li><b>3. Schritt:</b> Abschluss der<br/>Registrierung: Sie erhalten nur<br/>eine Bestätigungsmail, die Sie in<br/>Ihrem E-Mail-Postfach "anklicke<br/>müssen.</li> <li><b>2. Schritt:</b> Geben Sie hier die "Start-PIN" ein<br/>und eine (beliebige) E-Mail-Adresse, welche<br/>Sie für die künftige Kommunikation mit<br/>dem Elternportal verwenden wollen.</li> </ul> | ı<br>n<br>en" |
| Registrierung                                                                                                    |                                                                                                    |               |
| Zur Registrierung wird Ihr<br>Bei einer gültigen Start PI<br>einen Link zur Aktivierung                                                                                       | re Start PIN und Ihre E-Mail-Adresse benötigt.<br>N wird eine E-Mail zur Bestätigung Ihrer Adresse versendet. Die E-Mail enthält<br>Ihres Zugangs zum Elternportal.                                                                                                    |               |
| Start-PIN:                                                                                                    | Start-PIN                                                                                                    |               |
| E-Mail:                                                                                                    | E-Mail-Adresse                                                                                                    |               |
| E-Mail wiederholen:                                                                                                    | E-Mail-Adresse wiederholen                                                                                                    |               |
|                                                                                                    | [Zurück zur Startseite] E-Mail versenden                                                                                                    |               |

## 1. Zusatzschritt: Sie wollen ein weiteres Kind anmelden? Halten Sie dessen "Start-PIN" bereit. Melden Sie sich im bestehenden Konto für Ihr bereits angemeldetes Kind an. "Rechts oben" Klick auf Einstellungen "Schraubenschlüssel" /?0 Kind: letzter Login: heute um 18:50 Uh Aktuelles Buchungen 2. Zusatzschritt: Klick auf "Kind hinzufügen" Rosenheim le Meldungen Buchungen Aktuelles Einstellungen E-Mail: E-Mail ändern Passwort: Passwort ändern Kinder: Kind hinzufügen 3. Zusatzschritt: Geben Sie die "Start-PIN" des weiteren Kindes ein und "Bestätigen" Sie: fertig. ungen Aktuelles Meldungen Dokume Einstellungen - Kind hinzufügen Um ein weiteres Kind hinzuzufügen, wird eine Start-PIN benöt Start-PIN: Start-PIN Bestätigen Zurück 4. Zusatzschritt: Zwischen Ihren Kindern wechseln Sie durch auf das Dropdown-Menü U 100 letzter Login: heute um 12 14 Uhr Meldungen 0 Dokumente